## Premere sul pulsante start di Windows

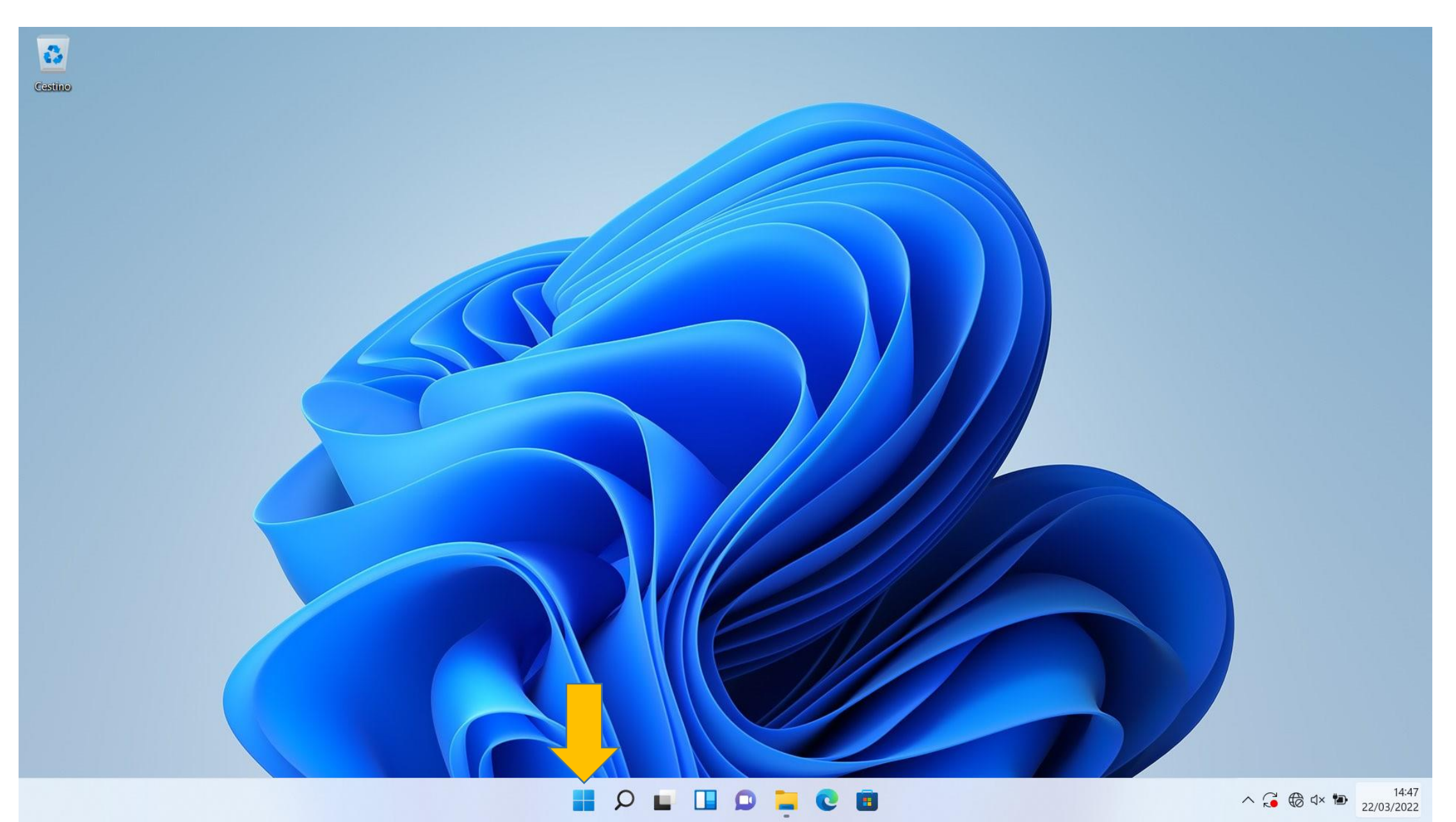

### Nella barra di ricerca scrivere Pannello di controllo (1) e premere su di esso per aprirlo (2)

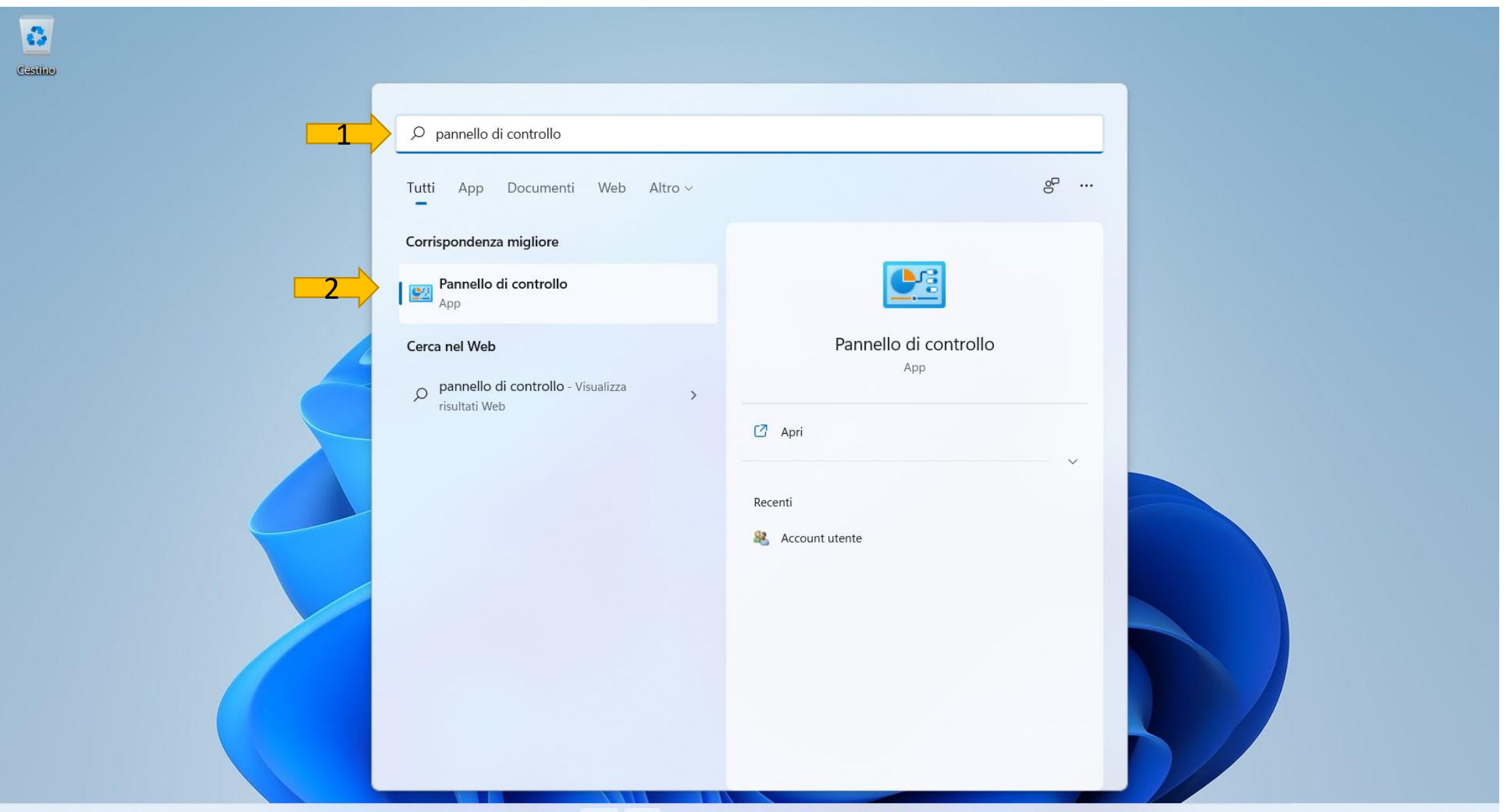

Q

∧ G ⊕ ⊄× ™ 14:48 22/03/2022

### Assicurarsi di avere il campo Visualizza per (1) impostato su Categoria, successivamente premere su Rete e Internet (2)

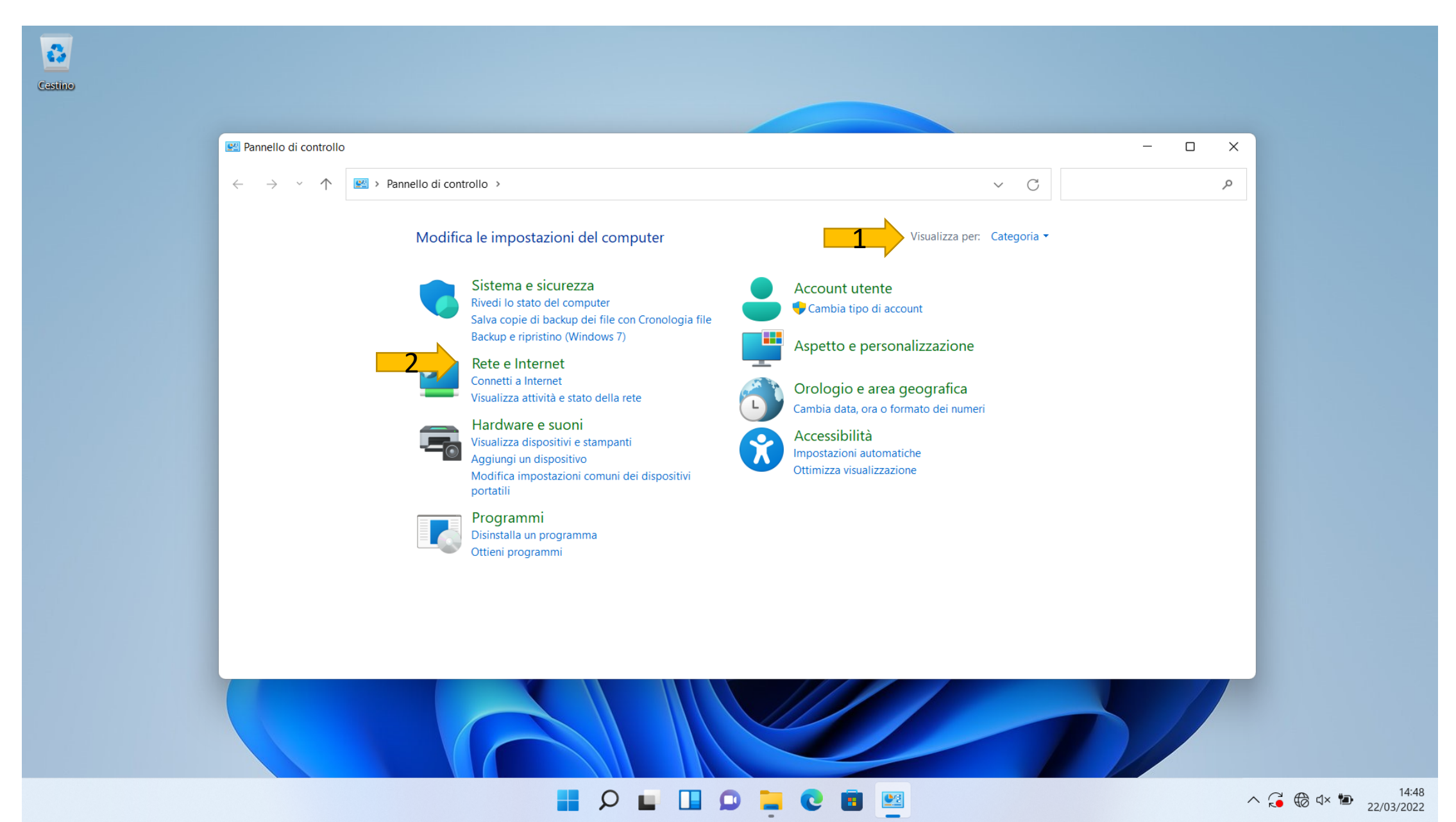

### Premere su Centro connessioni di rete e condivisione

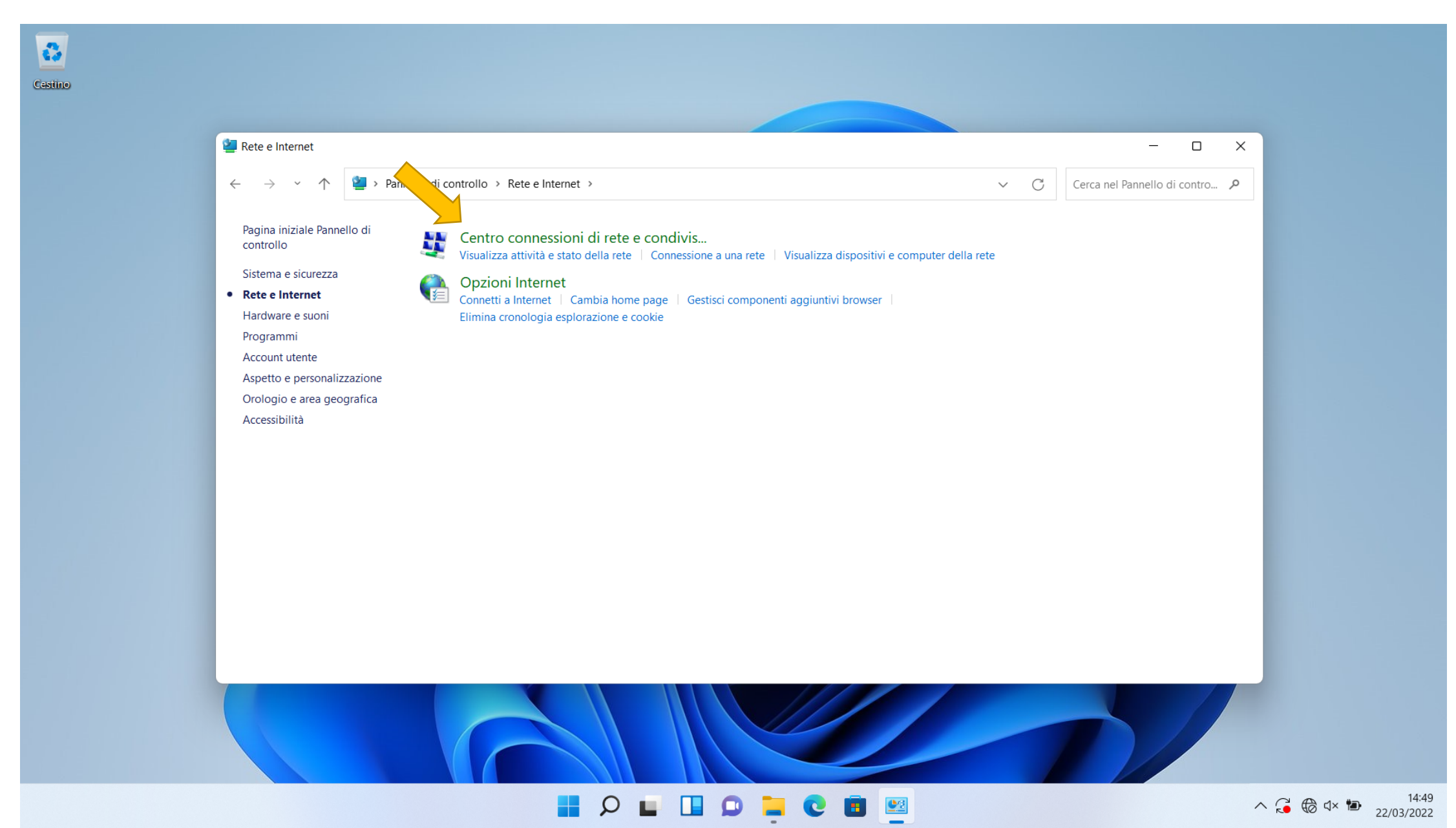

### Premere su Configura nuova connessione rete

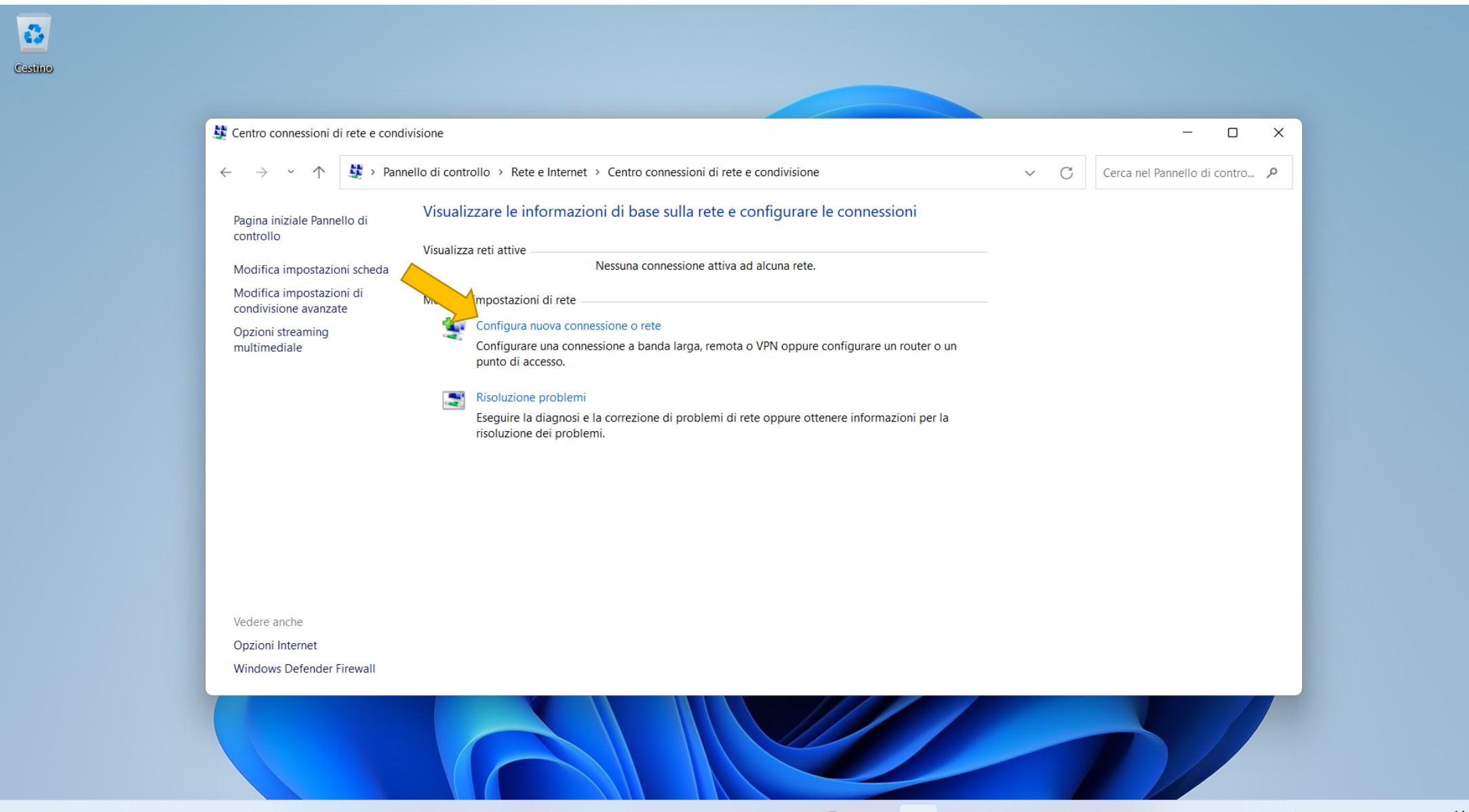

Ω

#### Premere su Connetti manualmente a una rete wireless

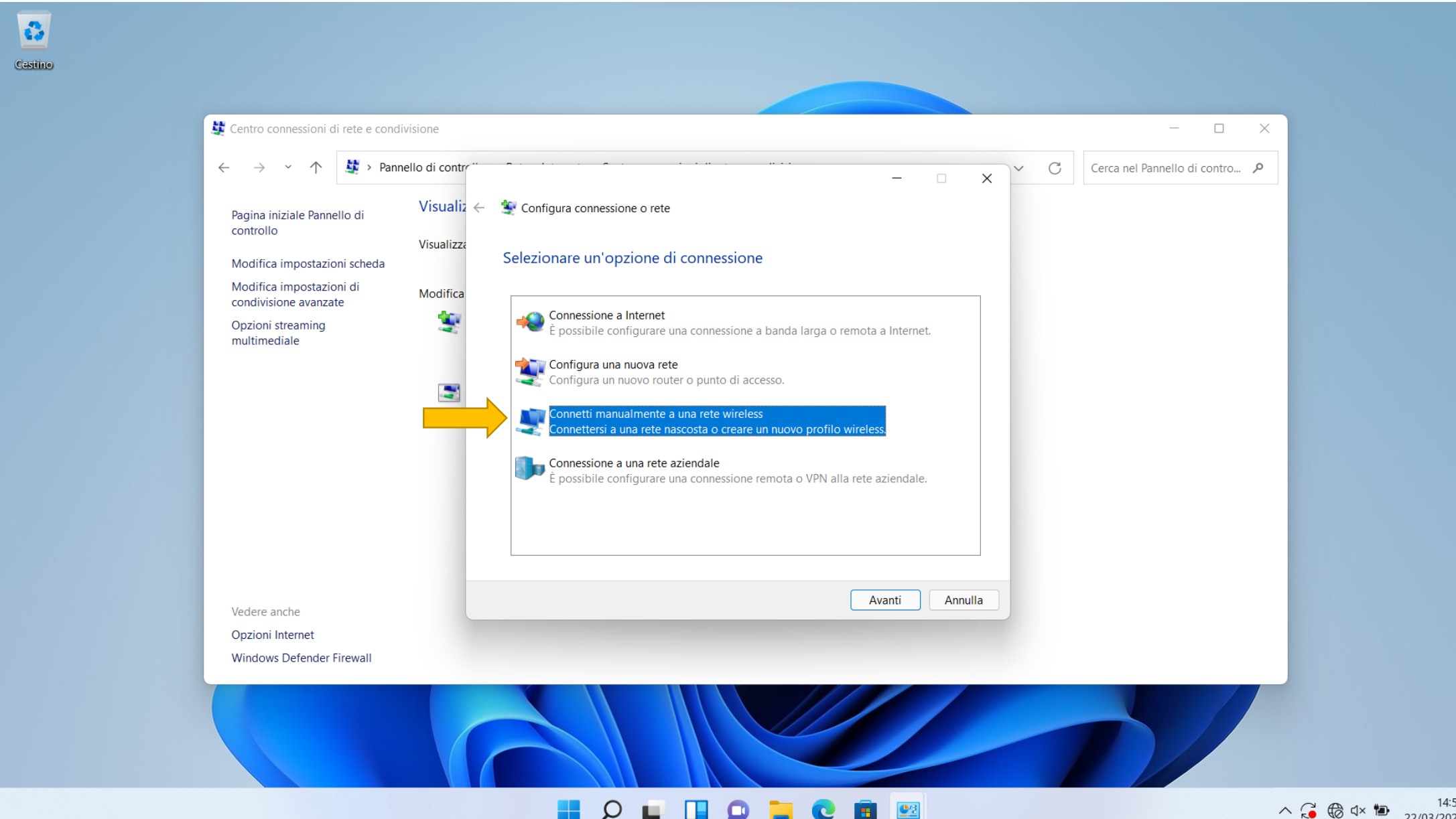

∧ G ⊕ ⊄× ™ 14:50 22/03/2022 14:50

# Compilare i campi come in figura e successivamente premere su Avanti

| Centro connessioni di rete e cond                             | ivisione   | ×                                                                                      |
|---------------------------------------------------------------|------------|----------------------------------------------------------------------------------------|
| ← → · ↑<br>Pagina iniziale Pannello di<br>controllo           | Visualiz ← | − □ × C Cerca nel Pannello di contro P                                                 |
| Modifica impostazioni scheda<br>Modifica impostazioni di      | Modifica   | Immettere le informazioni relative alla rete wireless che si desidera<br>aggiungere    |
| Opzioni streaming<br>multimediale                             | ۲          | Nome di rete: WiFiLIUC                                                                 |
|                                                               |            | Tipo di crittografia: AES                                                              |
|                                                               |            | Chiave di sicurezza: Nascondi caratteri                                                |
|                                                               |            | Avviso: la selezione di questa opzione potrebbe compromettere la privacy del computer. |
| Vedere anche<br>Opzioni Internet<br>Windows Defender Firewall |            | Avanti Annulla                                                                         |

🔎 🖬 🛄 💭 📜 💽 🔳 🖳

# Premere su Cambia impostazioni di connessione

| Cestino                                                                                                    |                                                    |                                                                                                    |                                   |  |  |
|----------------------------------------------------------------------------------------------------|----------------------------------------------------|----------------------------------------------------------------------------------------------------|-----------------------------------|--|--|
| 💐 Centr                                                                                                    | 🖉 Centro connessioni di rete e condivisione 📃 🗌    |                                                                                                    |                                   |  |  |
| <ul> <li>← −</li> <li>Pagin<br/>contr</li> <li>Modi</li> <li>Modi</li> <li>Condi</li> <li>Opzic</li> <li>multi</li> </ul> | →                                                  | <ul> <li>contr</li> <li>ualiz  <ul> <li> <ul> <li>Connetti manualmente a una rete wireless</li> </ul> </li> <li>Aggiunta di WiFiLIUC completata</li> </ul> </li> <li> <ul> <li>Cambia impostazioni di connessione<br/>Apre le proprietà della connessione per consentire la modifica delle<br/>impostazioni.</li> </ul> </li> </ul> | C Cerca nel Pannello di contro    |  |  |
| Veder<br>Opzic<br>Wind                                                                                                    | re anche<br>oni Internet<br>Iows Defender Firewall | Chiudi                                                                                                    |                                   |  |  |
|                                                                                                    |                                                    |                                                                                                    | ^ Çi ⊕ ⊄× № 14:52<br>22/03/2022 2 |  |  |

#### Compilare i campi come in figura e successivamente premere su Impostazioni

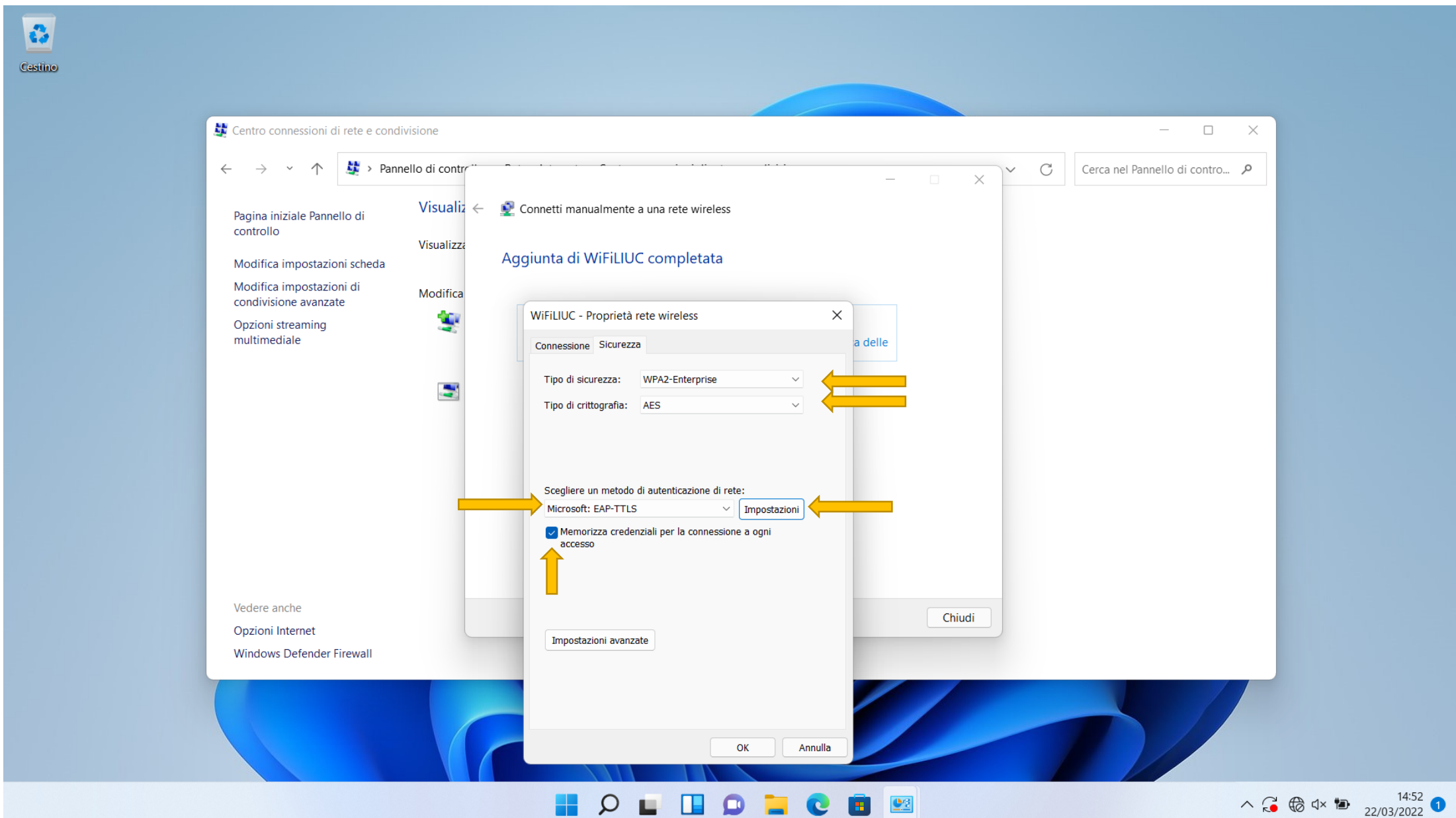

# Togliere la spunta da **Consenti privacy identità** e premere su OK su entrambe le finestre aperte

| Cestino |                                                                                                    |              |                                                                                                    |                                  |                                         |
|---------|----------------------------------------------------------------------------------------------------|--------------|----------------------------------------------------------------------------------------------------|----------------------------------|-----------------------------------------|
|         | Lentro connessioni di rete e condivi                                                                                                    | isione       |                                                                                                    | - 0                              | ×                                       |
|         | ← → · ↑ 💆 > Pannel                                                                                                    | llo di contr |                                                                                                    | × C Cerca nel Pannello di contro | Q                                       |
|         | Pagina iniziale Pannello di<br>controllo<br>Modifica impostazioni scheda<br>Modifica impostazioni di<br>condivisione avanzate<br>Opzioni streaming<br>multimediale | Visualizz    | Proprietà TTL X<br>Consenti privacy identità<br>anonymous<br>Convalida certificato server<br>Connetti ai server seguenti:<br>Autorità di certificazione radice attendibili:<br>Autorità di certificazione radice attendibili:<br>Autorità di certificazione radice attendibili:<br>Autorità di certificazione radice attendibili:<br>Autorità di certificazione radice attendibili:<br>Certum CA<br>Certum Trusted Network CA<br>Class 3 Public Primarv Certification Authority<br>Non visualizzare una richiesta all'utente se non è possibile autorizzare il<br>server |                                  |                                         |
|         | Vedere anche<br>Opzioni Internet<br>Windows Defender Firewall                                                                                                    |              | Autenticazione client  Seleziona un metodo non EAP per l'autenticazione  Password Authentication Protocol (PAP)  Utilizza automaticamente account e password di Windows (e dominio se presente)  Seleziona un metodo EAP per l'autenticazione  Microsoft: Smart card o altro certificato (EAP-TLS)  OK Annulla                                                                                                    | niudi                            |                                         |
|         |                                                                                                    |              | 📕 🔎 🖬 🛄 💭 🐂 💽 🔳 📟                                                                                                    |                                  | ∧ G ⊕ ⊄× ☜ 14:53<br>22/03/2022 <b>1</b> |

A questo punto se siete a portata del segnale il sistema vi richiede le credenziali, cliccare sulla notifica

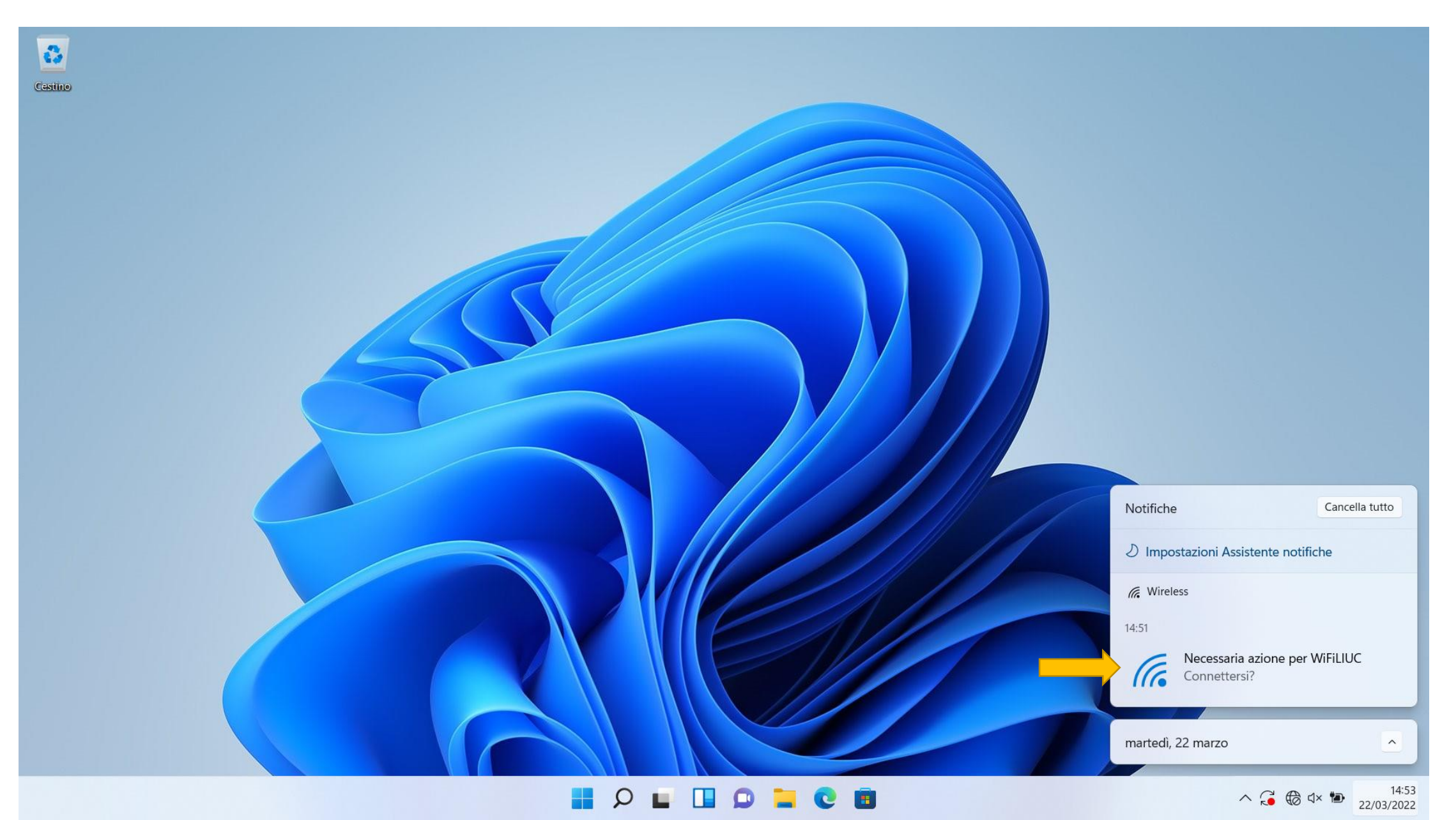

## Immettere Le proprie credenziali e premere su OK

| Cestino                                                | Gestisci connessioni Wi-Fi                                                                                                    |                    |
|--------------------------------------------------------|----------------------------------------------------------------------------------------------------|--------------------|
| La password e la stessa della<br>casella di posta LIUC | <ul> <li>Sicurezza di Windows</li> <li>Accedi</li> <li>Nome utente</li> <li>Password</li> <li>Dominio:</li> </ul>                                                                                                    | ×                  |
| tarted 22 marzo 202                                    | OK Annulla   Annulla   Image: Constraint of the second second sec |                    |
|                                                        | ^ 🔏 ঊ ⊄× 🍽 22.                                                                                                    | 14:54<br>2/03/2022 |